| 1  | l ag int | ~ N/1.          | N/:      |        |        |
|----|----------|-----------------|----------|--------|--------|
| ±. | LUGINI   | <b>U IVIV</b> . | 10115501 | urista | ιε.eau |

| Bear<br>Bear Pass Login - Missour X | r Pass Login - Missouri State University - Google Chrome                             |
|-------------------------------------|--------------------------------------------------------------------------------------|
| ← → C 🔒 Secure   https://cas.missou | uristate.edu/cas/login?service=https%3A%2F%2Fmy.missouristate.edu%2Fc%2Fportal%2Flog |
| Missouri State.                     |                                                                                      |
|                                     | BEAS                                                                                 |
| Γ                                   | Login                                                                                |
|                                     | Password                                                                             |
|                                     | Log in                                                                               |
|                                     | Need help?                                                                           |
|                                     | Folicies and terms Get an account                                                    |

### 2. Select the Campus Life

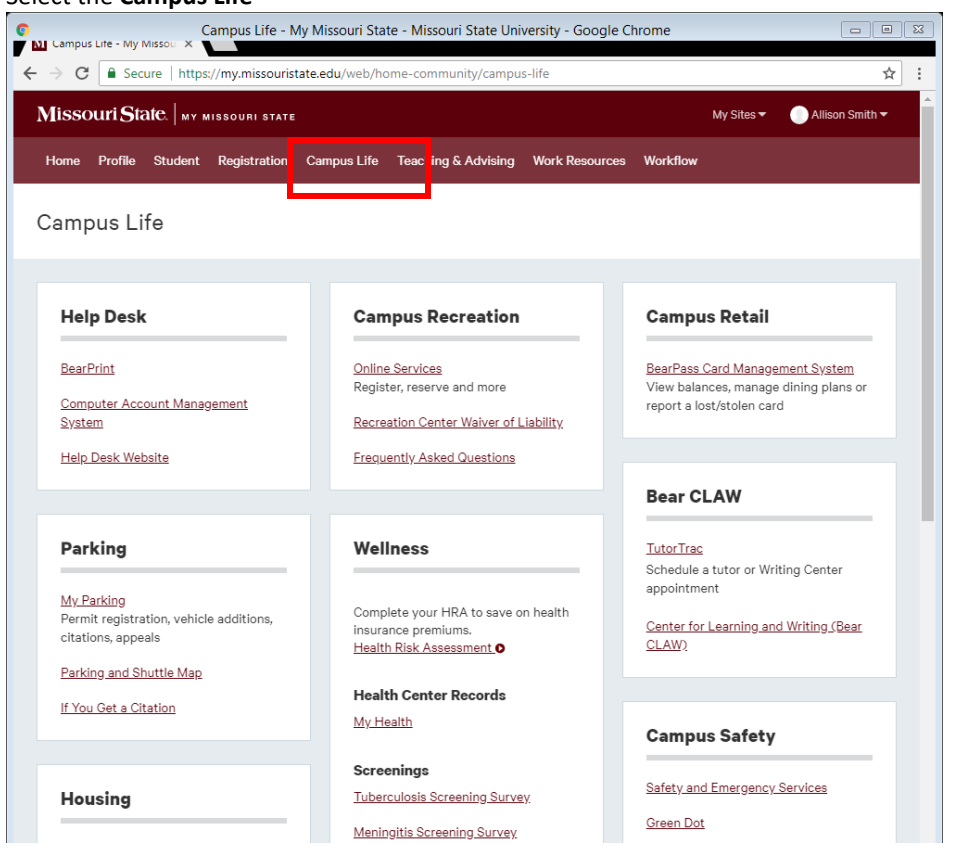

3. In the Housing section under Reapplication Steps select "Complete Application"

| Housing Reapplication                                           |
|-----------------------------------------------------------------|
| Complete Application                                            |
| <u>Update Application</u>                                       |
| Application Summary                                             |
| Assignment Information                                          |
| Roommate Summary                                                |
| Room Change Request                                             |
| Resources                                                       |
| BearPass Card Account Management System                         |
| View balances, manage dining plans or report a lost/stolen card |
| Cancel an Application Before Semester Begins                    |
| MSU HomeDevice Registration                                     |
| Appeal Damage Charges                                           |
| Request to Live Off-Campus                                      |

4. Select "Complete My Housing Application for the 2022-2023 Academic Year"

| <b>REAPPLY</b> NO                                                                                            | FOR 2022-2023<br>School year<br>Housing |
|----------------------------------------------------------------------------------------------------|-----------------------------------------|
| 2022-2023 Academic Year                                                                                      |                                         |
| Complete My 2022-2023 Housing Application                                                                    | CLICK HERE                              |
| For students who currently live in on-campus housing and would like to return for the 2022-23 Academic Year. |                                         |
| Update Application Preferences                                                                               | CLICK HERE                              |
| Roommate Group                                                                                               | CLICK HERE                              |
| Select My Room Select your room within a residence hall for the 2022-2023 Academic Year                      |                                         |
| Select your room within a residence hall for the 2022-2023 Academic Year.                                    |                                         |
| Select My Room in a Residence Hall                                                                           | CLICK HERE                              |
| Select My Room on a Living-Learning Community                                                                | CLICK HERE                              |
| Select My 2-Person Private Room                                                                              | CLICK HERE                              |
| Select My Room in The New Residence Hall                                                                     | CLICK HERE                              |
| Change My Assignment for the 2022-2023 Academic Year                                                         |                                         |
| Change My Room                                                                                               | CLICK HERE                              |
| View other available spaces through July 15 <sup>th</sup> .                                                  |                                         |

5. Welcome to the 2022-2023 Housing application, to proceed to the next page select "Next Step"

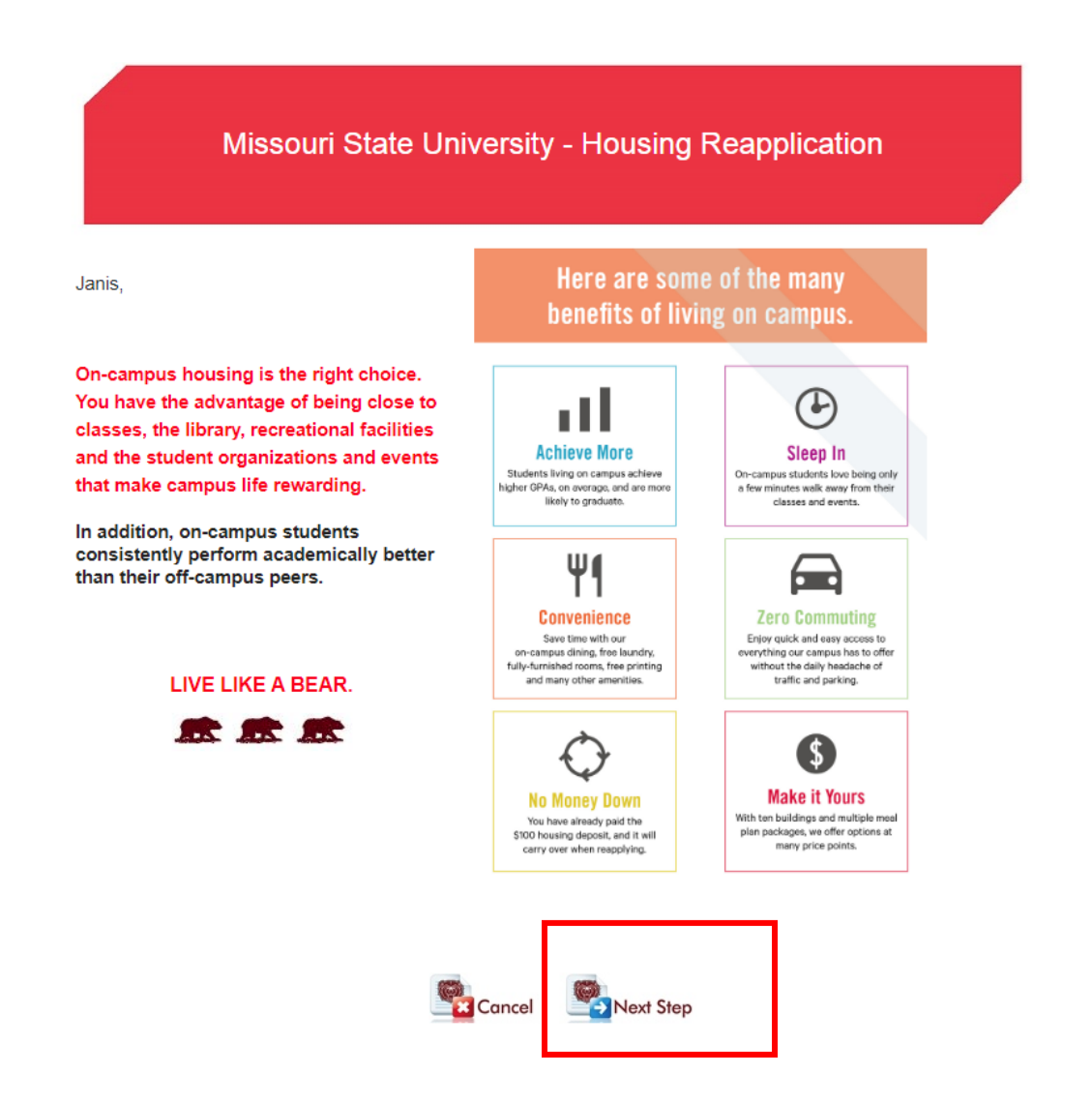

6. To proceed to the next page select "Next Step"

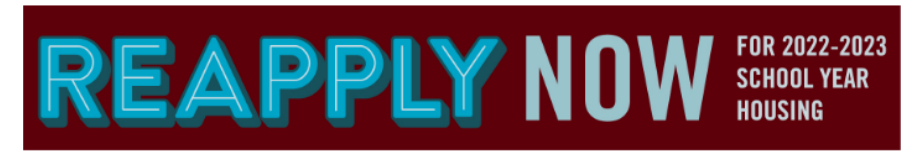

Follow the process below based on where you would like to live for the 2022-2023 Academic Year.

# Residence Halls (including the New Residence Hall) -and- LLCs

Apartments

### Step 1 - Apply

Step 1 - Apply

Step 2- Select A Room

Current residents select their room in the residence halls or on a Living-learning community.

Step 2- Wait for assignment e-mail or more information Current apartment residents are guaranteed an

apartmen't space if they apply by January 31, 2022.

Step 3- Select A Room (encouraged for those not currently living in the apartments)

> Current residence hall students applying for the apartments are encouraged to secure a residence hall space - this will not effect your chances for apartments.

#### We're here for you.

If you should have any questions during this process, please e-mail us at residencelife@missouristate.edu or call our office at 800-284-7535.

Let's Get Started, Click NEXT to begin.

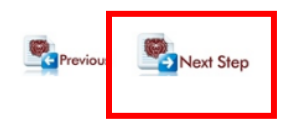

7. Please review the Resident Profile information below for accuracy. If you discover an error, please contact the Office of Admissions at 800-492-7900 or info@missouristate.edu.

To request a roommate you will need to enter your cell phone number. Please enter the phone number with dashes XXX-XXXX. This formatting is necessary in finding your roommate request later on and for people to find you.

Please make sure the **cell phone number** field has the phone number you use.

| Student Profile                                                                       |                                                                                                    |  |  |  |
|---------------------------------------------------------------------------------------|----------------------------------------------------------------------------------------------------|--|--|--|
| Please review the information below for accuracy.                                     |                                                                                                    |  |  |  |
| If you discover an error, please contact the Office of Admis                          | ssions at 800-492-7900 or <u>info@missouristate.edu</u> .                                                                                                    |  |  |  |
| First Name:<br>Tiffany<br>Middle Name:<br>A<br>Last Name:<br>Tester<br>A<br>Address1: | The University recognizes that any student, faculty or staff may choose to be identified within the University Community with a chosen name that differs from the individual's legal name. Students can provide their chosen first and middle names in the Profile tab of <u>My Missouri State</u> . Additional information is available on the <u>Student Information cage</u> . Legal First Name: |  |  |  |
| test Subject Address1b: City: No Mailing State: Missouri Zip Code:                    | If you chose "Show" on the next page, your future roommate<br>and if applicable future suitemates may call you at the phone<br>numbers listed below.<br>Phone:<br>Please make sure the cell phone number field has the phone<br>number you use.                                                                                                    |  |  |  |
| Campus Email:<br>Personal Email:<br>Parent Email:                                     | For phone numbers longer than 10 oligits, please enter only the last 10 oligits as<br>the purpose is for roommate matching not for calling.                                                                                                    |  |  |  |
| Female V                                                                              |                                                                                                    |  |  |  |
| Emergency Contact Information                                                         |                                                                                                    |  |  |  |
| First Name:                                                                           | Cell Phone:<br>Ph-Home:<br>Relation:                                                                                                    |  |  |  |
| Gender Inclusive Housing                                                              |                                                                                                    |  |  |  |

Gender inclusive housing is to assist residents wishing to reside in university housing where the gender of the roommates, suitemates, and/or floormates is not taken into consideration when the housing is assigned through the Department's assignment process.

Gender-Inclusive Housing is intended to support all residents and is available to any LGBTQ+ resident who feels they would be more comfortable in a gender inclusive room / suite, as well as to any resident who believes they could provide a welcoming and inclusive space for another resident based on that resident's gender identity.

Read more on Gender-Inclusive Housing on our website.

By checking the following box, I am interested in Gender Inclusive Housing and want to be able to select into this housing option.

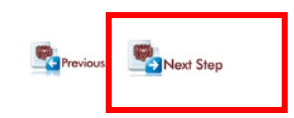

8. Customize what information your future roommate and if applicable future suitemates can see about you in their roommate summary. To proceed to the next page select "Next Step"

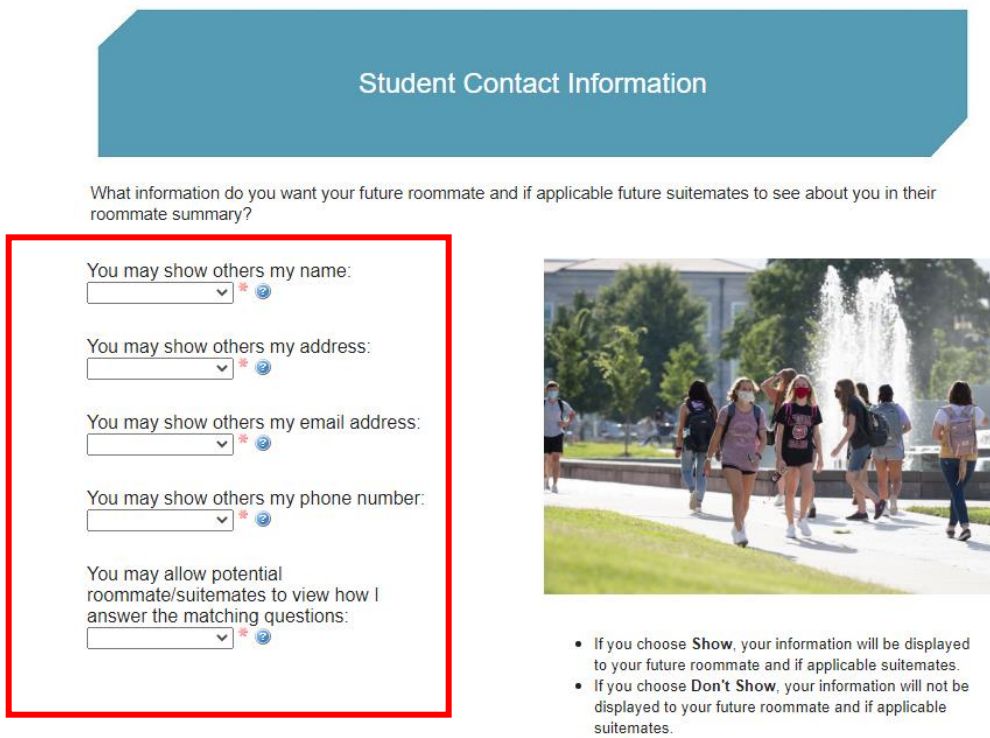

• No Preference will be treated the same as Show.

Press the ? to receive information about each item.

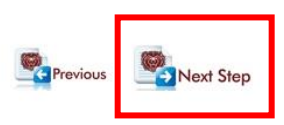

9. Review information about a variety of Living-Learning communities offered on campus. To proceed to the next page select "Next Step"

| Living-Learning Communities |                                                                                                    |  |  |  |
|-----------------------------|----------------------------------------------------------------------------------------------------|--|--|--|
|                             | WHAT IS AN LLC?<br>Living-learning communities (LLCs) provide opportunities<br>for you to meet students with similar goals and interests,<br>develop new skills and enhance your experience as a<br>college student. Missouri State University offers fifteen<br>LLCs where students in the specified community live<br>together on a residence hall floor. There are events and<br>activities planned for the members of the LLC catering to<br>the theme of that community. |  |  |  |
|                             | <ul> <li>WHY RETURN TO AN LLC?</li> <li>We know that academic success is important to you. Your academic success is important to us. 86% of LLC students said that living in an LLC helped them be more academically successful. As a member of an LLC, you'll also enjoy:</li> <li>Access to exclusive events</li> <li>Opportunities for community service</li> <li>Connection with faculty, staff, and the Springfield Community</li> </ul>                                 |  |  |  |
| C 🛟 🛞                       | WE'RE HERE FOR YOU<br>If you are unsure or uncertain about the LLC for you,<br>please contact the Living-Learning Community office at<br>417-836-3234 or LiveLearn@MissouriState.edu.<br>We are happy to visit with you and find the right<br>community for you.                                                                                                    |  |  |  |

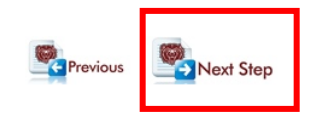

Review individual living-learning community descriptions and locations. To proceed to the next page select "Next Step"

| Communities    |                                                                                                    |                           |  |  |
|----------------|----------------------------------------------------------------------------------------------------|---------------------------|--|--|
| COMMUNITY      | COMMUNITY DESCRIPTION                                                                                                    | BUILDING<br>LOCATION(S)   |  |  |
| Agriculture    | Whether you grew up on a farm or in the middle of a huge city, this<br>community is for you. This LLC is supported by the Darr College of<br>Agriculture and is perfect for students who have a passion for all areas of<br>agriculture. From soil to plants to the animals that eat them, Agriculture Bears<br>will have an opportunity to get hands-on experience with everything from<br>wildlife conservation to business and even communication.                                                                                       | Wells                     |  |  |
|                | This LLC is offered to students with a declared major or minor in the Darr<br>College of Agriculture.                                                                                                    |                           |  |  |
| 3earRacks      | Loyalty. Duty. Respect. Selfless service. Honor. Integrity. Personal Courage.<br>Students will develop their leadership skills while living with others who are<br>learning what it means to serve. Members of BearRacks will live, take<br>classes, and serve with other student leaders involved with the Military<br>Science department and the Bear Battalion (Missouri State University's<br>ROTC). Join BearRacks to explore your interest in military service or a<br>military science minor without committing to military service. | Freddy                    |  |  |
|                | This LLC is offered to students who are involved in Missouri State's Military<br>Science or Army ROTC programs.                                                                                                    |                           |  |  |
|                | ***Enrollment of Military Science 101 Course is required. The course is available for all majors. ***                                                                                                    |                           |  |  |
| Bears Business | This LLC is supported by the College of Business and is ideal for students<br>interested in business and leadership opportunities. Students have the<br>opportunity to participate in social and educational programs related to<br>academics, professional development, and personal growth. Students in this<br>LLC will be connected with internship and co-curricular opportunities as well<br>as tours to local businesses and service to the community.                                                                               | The New Residence<br>Hall |  |  |
|                | This LLC is offered to students with a declared major in the College of<br>Rusiness                                                                                                    |                           |  |  |

If you are not interested in the a Living-Learning Community:

• Leave the drop downs blank and proceed to the next step

If you are interested in a Living-Learning Community:

• select up to 5 choices for a LLC you are interested in, your first choice should be the community you would prefer the most then to proceed to the next page select "Next Step"

| Living-Learning Co                                                                                                    | mmunity Preferences                                                                                                    |
|----------------------------------------------------------------------------------------------------|----------------------------------------------------------------------------------------------------|
| If you are interested in selecting a room in a living-learnir<br>Please select up to 5 choices for a LLC you ar<br>community (except First-Year Bears) as long a | ng community:<br>e interested in, you will be able to select a space in ANY<br>s you meet eligibility requirements and space permits. |
| If you are not interested in a living-learning community, p                                                                                                    | ease proceed to the next step.                                                                                                    |
| 🤒 💼 🚱                                                                                                    | What is your first choice for a Living-Learning<br>Community?                                                                         |
|                                                                                                    | What is your second choice for a Living-Learning<br>Community?                                                                        |
|                                                                                                    | What is your third choice for a Living-Learning<br>Community?                                                                         |
| 6                                                                                                    | What is your fourth choice for a Living-Learning<br>Community?                                                                        |
|                                                                                                    | What is your fifth choice for a Living-Learning<br>Community?                                                                         |
|                                                                                                    | U                                                                                                    |

### WE'RE HERE FOR YOU.

If you are unsure or uncertain about the LLC for you, please contact the Living-Learning Community office at 417-836-3234 or LiveLearn@MissouriState.edu.

We are happy to visit with you and find the right community for you.

Please note: There are limited spaces in each community.

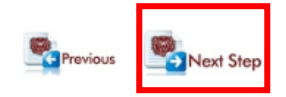

10. Next, you will indicate your desire for different living preference in terms of community, then to proceed to the next page select "Next Step"

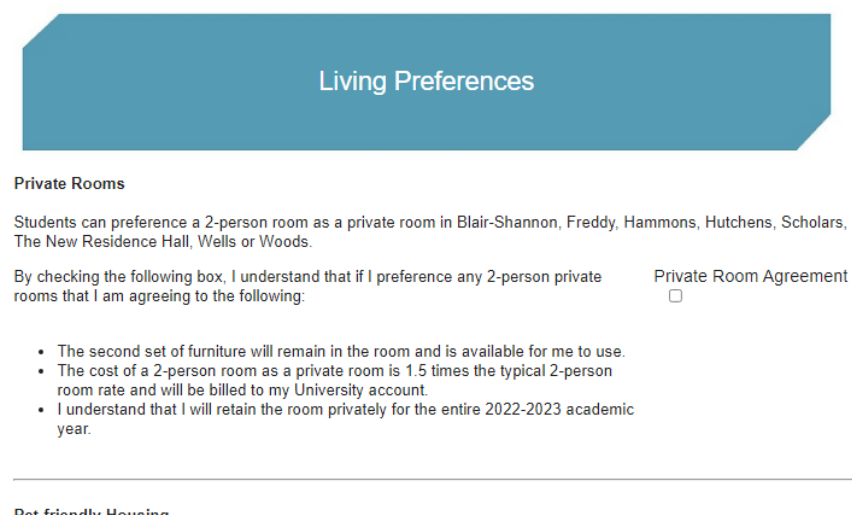

#### Pet-friendly Housing

We may have the opportunity to offer pet-friendly housing for the 2022-2023 Academic Year. By checking the following box you will indicate your interest in receiving more information when it is available:

I am interested in pet-friendly housing and would like to be contacted when more information is available.

### Interested in Apartment Living?

#### Residence Hall Select A Room is available <u>before</u> Apartment Assignments.

The following box will allow you to select a Residence Hall space and still be eligible for an apartment assignment when the process takes place in February.

\*\*By selecting the following box, if I have already selected a residence hall room, I would like to be  $\hfill reassigned to an apartment space within my building preferences.**$ 

By selecting the following box, I am comfortable with a member of a different gender living in my apartment?

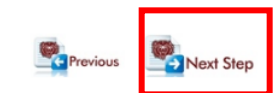

11. Rank the order of your building preferences and room type. You must list at least twelve (12) DIFFERENT choices then to proceed to the next page select "Next Step"

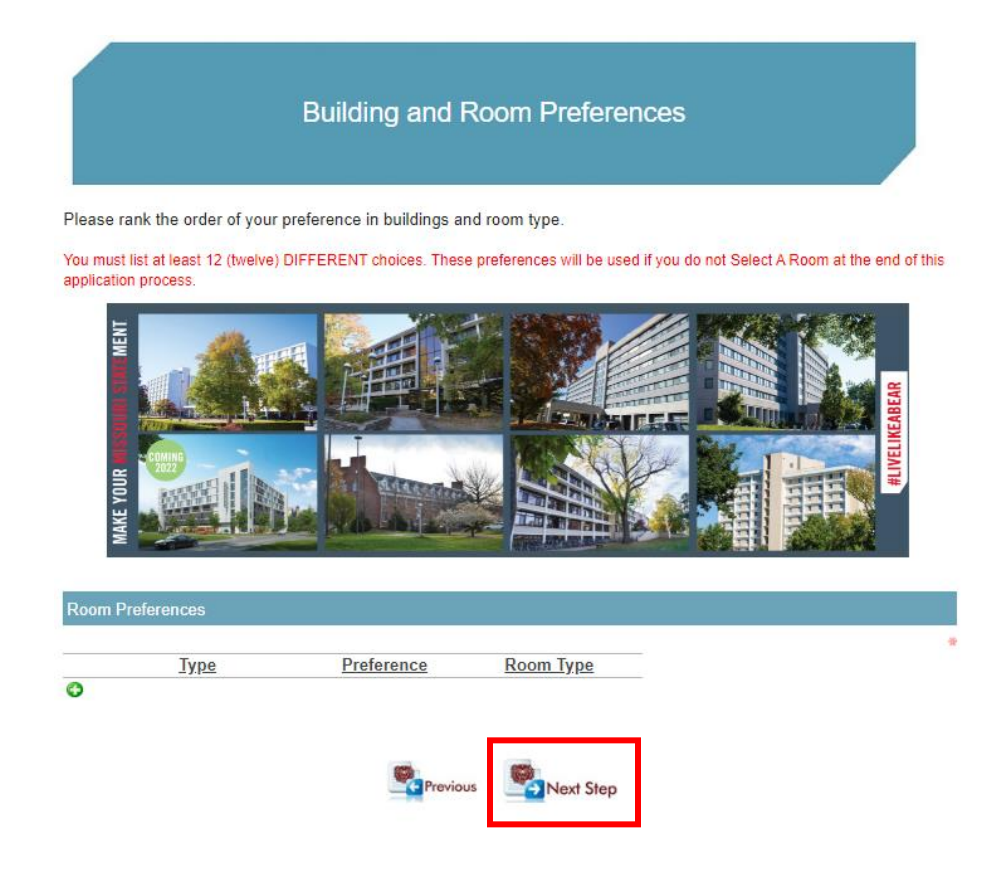

12. Answer a series of roommate matching questions. Be sure to answer these questions honestly in order for us to match you with the best roommate. If your preferences change, you will be able to update this information after submitting your application. To proceed to the next page select "Next Step".

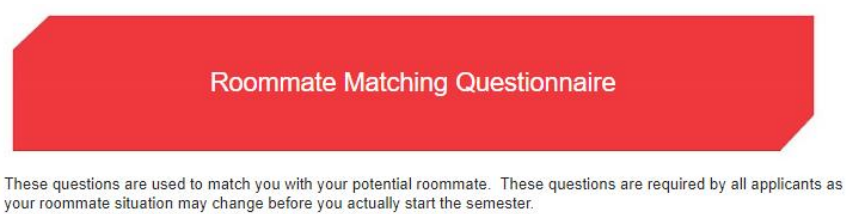

You will be able to create a roommate group after you have submitted your housing application.

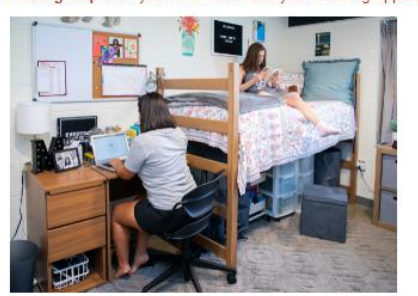

Be sure to answer these questions honestly in order for us to match you with the best roommate. If your preferences change, you will be able to update this information after submitting your housing application.

|                         | R                                                                 | commate Matching Prefere | ences |
|-------------------------|-------------------------------------------------------------------|--------------------------|-------|
| # Desc                  | ription                                                           | Preference               |       |
| 1 I pret<br>a.m.        | fer to wake up before 9<br>Mon-Fri                                | O No 🔍 Yes               |       |
| 2 I pret<br>midn        | fer to go to sleep by<br>ight Sun-Thurs                           | O No 🔍 Yes               | *     |
| 3 I pret<br>to sle      | fer the room to be dark<br>eep                                    | ● No ○ Yes               | ÷     |
| 4 I pret<br>while       | fer quiet surroundings<br>I sleep                                 | ● No ○ Yes               |       |
| 5 I pret<br>TV/ta       | fer falling asleep with a<br>ablet/phone on                       | ● No ○ Yes               | *     |
| 6 I con<br>socia        | sider myself<br>al/outgoing/extroverted                           | ● No ○ Yes               |       |
| 7 socia<br>room         | fer a<br>al/outgoing/extroverted<br>imate                         | O No 🖲 Yes               | *     |
| 8 I pret<br>does        | fer a roommate who<br>not drink alcohol                           | O No 🖲 Yes               | *     |
| 9 I am<br>who           | ok with a roommate<br>identifies as LGBTQ+                        | ● No ○ Yes               | #     |
| 10 I plan<br>week       | n to spend most/all<br>cends on campus                            | O No 🔍 Yes               |       |
| 11 I smo                | oke                                                               | ● No ○ Yes               |       |
| 12 I am<br>smol         | willing to live with a<br>ker                                     | O No 🔍 Yes               | ÷     |
| 13 I kee<br>order       | p my room clean and<br>rly at all times                           | ● No ○ Yes               | ÷     |
| 14 Lexp                 | ect to study in my room                                           | 🔿 No 🔘 Yes               | *     |
| I am<br>15 anim<br>supp | willing to live with an<br>al (service, emotional<br>ort, or pet) | No O Yes                 |       |
| 16 I am                 | ok with daytime guests                                            | 🔿 No 🔍 Yes               |       |
| 17 I am                 | ok with evening guests                                            | ● No ○ Yes               |       |
| 18 I am                 | ok with overnight guests                                          | O No 🔍 Yes               |       |
| 19 I am<br>of an        | ok with overnight guests<br>other gender                          | ○ No ○ Yes               | ÷     |

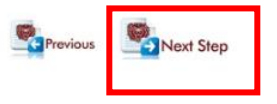

13. Select the number of dining center meals that you want per week, then choose the amount of dollars in Dining Dollars that is right for you. After selecting meal plan preferences to proceed to the next page select "Next Step"

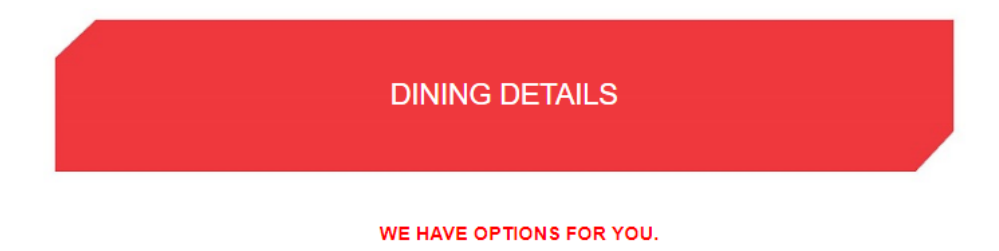

A package with a meal plan and Dining Dollars are required for all residents living on campus (with the exception of Sunvilla and Monroe apartments). All students must choose a meal plan and Dining Dollars when filling out a housing application.

The most popular meal plan choices for residential students are the 14-meal plan and the \$165 Dining Dollars package.

Meal plans may only be decreased on or before the third week of the semester but can be increased at any time.

| MEAL PLAN OPTIONS        | DINING DOLLARS |         |          |  |  |
|--------------------------|----------------|---------|----------|--|--|
| Unlimited Meals per week | You Pay        | You Get | You Save |  |  |
| 19 Meals per week        | • \$280        | \$307   | \$27     |  |  |
| 14 Meals per week        | • \$215        | \$236   | \$17     |  |  |
| 10 Meals per week        | • \$165        | \$181   | \$16     |  |  |

The meals-per-week portion of the plan resets every Monday and allows access to all three of our all-you-careto-eat dining centers, Blair-Shannon, Garst, and The New Residence Hall.

Dining Dollars are a dollar-for-dollar declining balance plan, similar to a debit account and are loaded onto the student's BearPass ID each semester. Each time a purchase is made, those dollars are subtracted from the balance.

| Meal Plan & Dining Dollar Preferences |                 |       |  |  |  |
|---------------------------------------|-----------------|-------|--|--|--|
| Please indicate your Dining Prefe     | rences below.   |       |  |  |  |
|                                       | Meal Plans:     | × *   |  |  |  |
|                                       | Dining Dollars: | ✓ * 🥹 |  |  |  |

NOTE: You will receive both of these plans for the fall and spring semester unless you are assigned to Monroe or Sunvilla apartments.

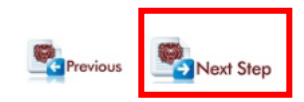

14. Answer the additional questions applicable to your housing application.

| Additional Questions                                                                                                    | 5                                                                  |    |
|----------------------------------------------------------------------------------------------------|--------------------------------------------------------------------|----|
| Please answer the questions below:                                                                                                    |                                                                    |    |
| The most important item on my housing application is the following:                                                                                                    |                                                                    |    |
| What is your T-shirt size?:                                                                                                    |                                                                    |    |
| Please check the box to the right if you are interested in joining your t<br>Council is similar to STUCO in high school:                                                                                    | building's Hall Council. Hall                                      | )  |
| If you anticipate barriers and would like to request an environmental<br>by <u>contacting the Disability Resource Center</u> . You can also fill out the<br>online <u>Request for Accommodations form</u> . | or course adaptation, you may do<br>e Disability Resource Center's | so |
| By checking the following box, I would like the Disability Resource Ce                                                                                                    | enter to contact me.                                               | )  |
| Previous Next Step                                                                                                    | 5                                                                  |    |

15. No need to pay your housing deposit again, click "Next Step" to proceed.

| Pay My Deposit                                                                                                    |  |  |
|----------------------------------------------------------------------------------------------------|--|--|
| No Money Down<br>You have already paid the \$100 housing deposit, and it will carry over to future applications when you reapply. |  |  |
| You're almost done, now let's sign your Terms & Conditions.                                                                       |  |  |
| Cancel Next Step                                                                                                    |  |  |

16. Read the terms and conditions of the 2021-22 Housing contract, to proceed to the next page, you must select "I Agree" to the terms and conditions of this contract.

A co-signature is required for all applicants under the age of 18 (at the time of starting the housing application). **Please make sure to update the co-signature e-mail to your parent or guardian's e-mail address** otherwise it will default to your Missouri State student e-mail account.

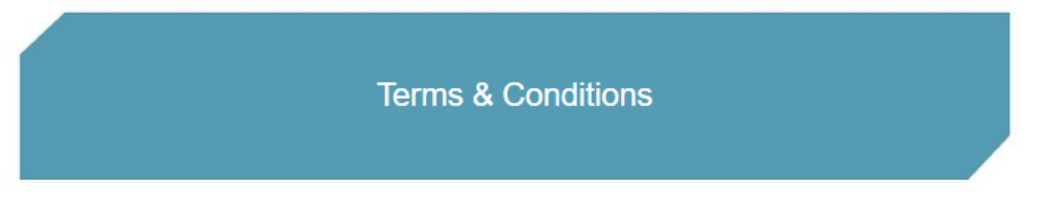

A co-signature is required for all applicants under the age of 18 (at the time of starting the housing application). Please make sure to update the co-signature e-mail to your parent or guardian's e-mail address otherwise it will default to your Missouri State student e-mail account.

### Contract

| 1/3   − +   数 ≛ 🖶 🗄                                                                                                    | Email    |
|----------------------------------------------------------------------------------------------------|----------|
| TERMS AND CONDITIONS OF THE 2021-2022 STUDENT HOUSING CONTRACT<br>The bibering Terms and Conditions are included as a peri of the Housing Context (Commed) between Massacri State University and the mailants of Massacri State University                                                                                                    | Download |
| 1. DEFINITIONS: In this Contract, the following definitions apply:                                                                                                    |          |
| Residence Hall means any of the following: Blair-Sharenon House, Freudenberger House, Harmons House, Hutchens House, Kantwood Hall, Scholars House,<br>Weils House, Wood House, or any additional inor-University Apartment opened by the University during the Terro of the housing Contract.                                                                                                    |          |
| University Apartment means any of the following: Monroe Apartments, or Survite Tower.                                                                                                    |          |
| University Housing means both Residence Halls and University Apartments.                                                                                                    |          |
| Student means the individual, admitted to Missouri State University, who will be occupying University Housing and is entering into the Contract.                                                                                                    |          |
| Missouri State means the Board of Governors of Missouri State University and its authorized officers and employees.                                                                                                    |          |
| 2. TERM: Unless terminated earlier parsuant to the Contract, the Contract is for the earlier Academic Year for University Housing (as defined herein), or the semaining portion of the Academic Year based on the date of the Student's thinkin eccepancy (Contract Term). Student may more is to the assigned non-beginning Acquait Student's thinking eccepancy (Contract Term). Student's thinking eccepancy (Contract Term) are student and the student's the Academic Year is to the assigned non-beginning Acquait Student's thinking eccepancy (Contract Term). Student with the student of the student of the stude |          |
| 3. EUGRETTY: Houses: Sale University definision and enrolment do not guarantie excepancy for on-compa. University Housing, A Audiet must be at least seventees in (17) years of gas at the time of communication of Relations to the anoistoper. Exceptions to be individually and anoise and the sale of the company. Exceptions to be individually and the sale of the fore end of the company. Exceptions to be individually and the sale of the company. Exceptions to be individually and the sale of the sale of the company. Exceptions to be individually and the sale of the company. Exceptions to be individually and the sale of the company. Exceptions to be individually and the sale of the sale of the company. Exception to be an of the sale the sale of the company. Exception the sale of the company is a sale of the sale individual the sale of the sale of the company. Exception the sale individual the sale of the sale of the sale of the company. Exception the sale individual the sale of the sale of the sale sale of the sale sale of the sale sale of the sale s |          |
| 4. UNIVERSITY BREAK PERIODS: Certain University Housing will close during University scheduled breaks as follows: Blair-Shannon House, Freuderberger                                                                                                    | *        |
| <ul> <li>I agree to the terms and conditions of the 2022-23 contract.</li> <li>I am at least 18 years old.</li> </ul>                                                                                                    | *        |
| LA secole the terms and an different of this October                                                                                                    |          |

I Agree to the terms and conditions of this Contract.

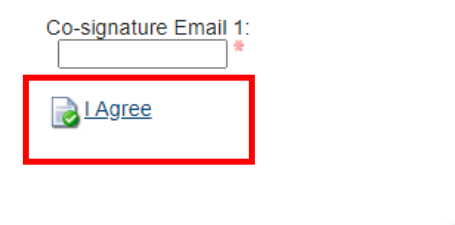

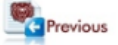

17. Now it's time to Select-A-Room in a Residence Hall.

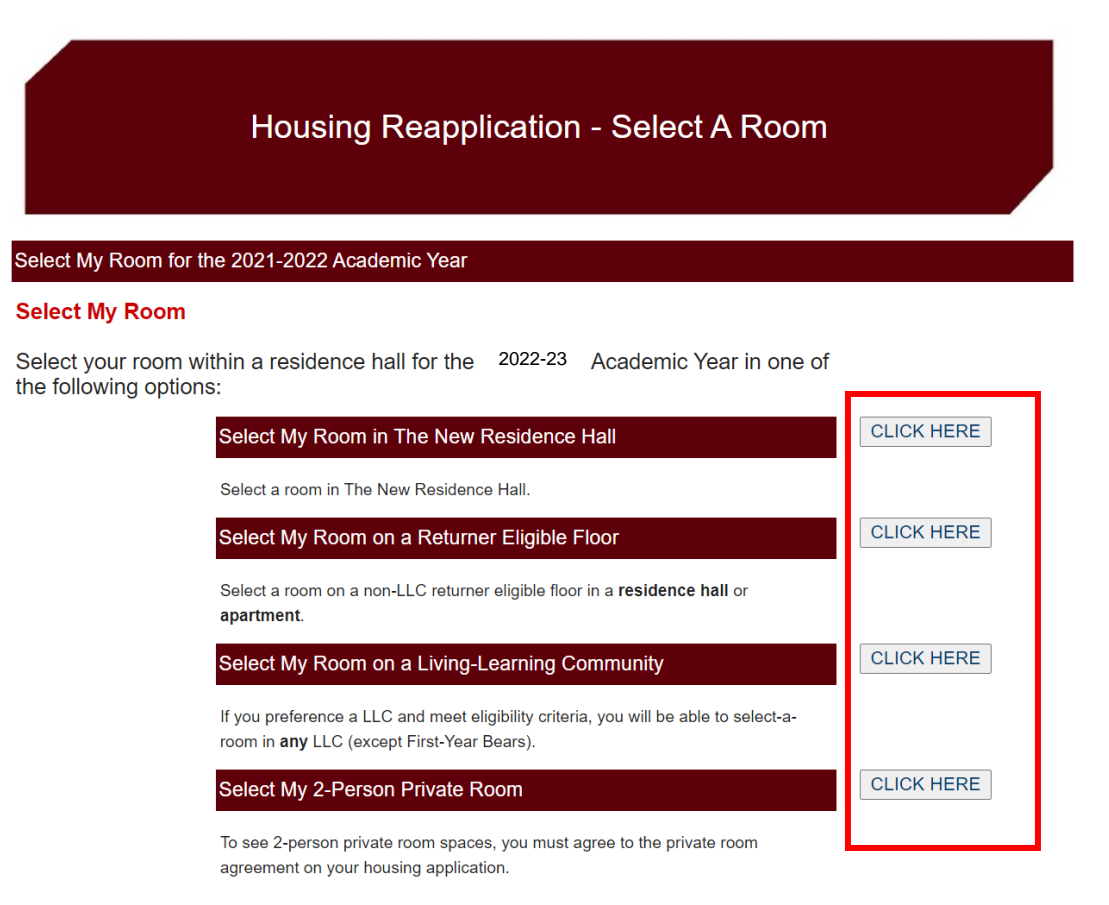

If you want to see these options, you can update your application below.